https://myaccount.google.com/find-your-phone?pli=1 スマートホン探す

## https://www.vysor.io/download/

Vysor

- 2、 スマホでの設定
- ① USBでPCと接続
- ② 設定→端末情報→ビルド番号を探す→それを7回連打→開発者モードになる。
- ③ USB デバッグ、DATA 交換を ON にする。
- ④ PC で Chrome を立ち上げ Vysor を立ち上げる

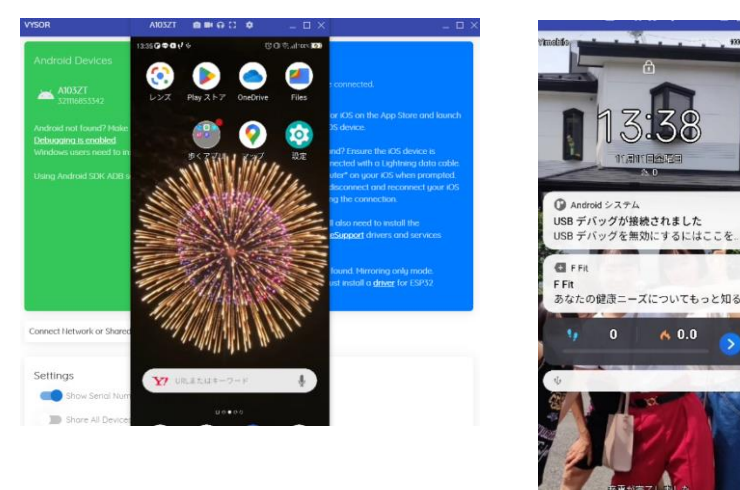